How to Release Grades

Navigate to Admin -> Gradebook

Once in the gradebook select the assessment (the pencil icon)

| etup              | Curriculur  | n Tags    | Content  | Enrollment     | Groups | Gradebook     | Reports |                      |             |               |             |                |               |
|-------------------|-------------|-----------|----------|----------------|--------|---------------|---------|----------------------|-------------|---------------|-------------|----------------|---------------|
| rac               | deboo       | ok A      | ssess    | ments          |        |               |         | Perio                | d: Sprir    | ıg/Summer 202 | 1 - March 8 | th, 2021 to Ju | ıne 25th, 202 |
| arch As<br>ype he | re to begin | to search | ۱        |                |        |               |         |                      |             |               |             | Ad             | d New Assessi |
| 🗆 As              | sessment    |           |          |                |        |               |         | Points               | Weight      | Due Date      |             | Assignment     | Edit          |
| II 🗆 Exam 1       |             |           |          |                |        |               | 25%     | N/A                  |             | Add Drop Box  | ( 🐠         |                |               |
| II 🗆 Exam 2       |             |           |          |                |        |               | 30%     | N/A                  | 1           | Add Drop Bo   | (           |                |               |
| II 🗆 Exam 3       |             |           |          |                |        | 35%           | N/A     | a<br>A               | Add Drop Bo | (             |             |                |               |
| II 🗆 Quizzes      |             |           |          |                |        |               | 10%     | Mon Apr 19/21 1:30pm |             |               | (a)         |                |               |
| • #               | OBGYN       | Quiz #    | 1        |                |        |               |         | 10                   | 100%        | Mon Apr 19/2  | 21 1:30pm   | Add Drop Bo    | ( 🧖           |
| tal We            | ight: 100%  |           |          |                | Gi     | rading Scale: |         |                      |             |               |             |                |               |
| 🕽 Delete          | Selected    | Copy      | Selected | + Add To Colle | ection | None          |         |                      |             | ~             | ⊞ Grade S   | preadsheet     | 🛓 Export Gr   |
|                   |             |           |          |                |        |               |         |                      |             |               |             |                |               |
| ocup              | nent De     | livery    |          |                |        |               |         |                      |             |               |             |                |               |

Once you're in the editing portion of the assessment. Scroll down to the highlighted section. Select the second box: Show this assessment in Learner Gradebook. This will release the grades to the students.

| Exam: OBGYN Quiz #1<br>Post: OBGYN Quiz #1<br>Mon Apr 19/21 1:00pm                                                     |                                                                                                    |  |  |  |  |  |  |  |
|----------------------------------------------------------------------------------------------------|----------------------------------------------------------------------------------------------------|--|--|--|--|--|--|--|
| Exam Scoring Method:*                                                                                                  | Show first score ~                                                                                                    |  |  |  |  |  |  |  |
| Characteristic:*                                                                                                    | Quiz                                                                                                    |  |  |  |  |  |  |  |
| Extended Options:                                                                                                    | Essay questions Fill-in, short answer questions Multiple-choice, true/false, matching questions                                                                                                    |  |  |  |  |  |  |  |
| Grading Scale:                                                                                                    | Problem-solving written exercises  Default Grading Scale for PA Program                                                                                                    |  |  |  |  |  |  |  |
| Marking Scheme:                                                                                                    | Numeric ~                                                                                                    |  |  |  |  |  |  |  |
| ② Maximum Points: *                                                                                                    | 10       This field will be automatically calculated with the adjusted points of the exam when saving.         Warning: This gradebook belongs to a collection. Changing this field will affect the weights of its siblings.         Tip: Maximum points possible for this assessment (i.e. 20 for "X out of 20"). |  |  |  |  |  |  |  |
| Assessment Type                                                                                                    | Formative ~                                                                                                    |  |  |  |  |  |  |  |
| <ul> <li>This is a narrative assessment.</li> <li>This is a self assessment.</li> </ul>                                |                                                                                                    |  |  |  |  |  |  |  |
| <ul> <li>Don't Show this Assessment in Learner Gradebook</li> <li>Show this Assessment in Learner Gradebook</li> </ul> | ς                                                                                                    |  |  |  |  |  |  |  |
| Show Start*                                                                                                    | 2021-04-21 🗃 00 🗸 : 00 🗸 (12:00 AM)                                                                                                    |  |  |  |  |  |  |  |
| Show Finish                                                                                                    | ■ 01 ~ : 01 ~ (12:00 AM )                                                                                                    |  |  |  |  |  |  |  |
| Display Grades to learner based on:                                                                                    | Marking Scheme       Grading Scale       Percentage                                                                                                    |  |  |  |  |  |  |  |